## **TAMIU ONECARD**

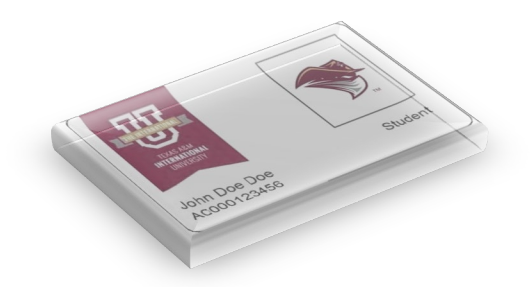

# **STUDENT ID CARD ONLINE PROCESS**

To complete this online process, you must be enrolled for classes at TAMIU.

### To request your new TAMIU OneCard:

#### 1. TAMIU ID Card Application

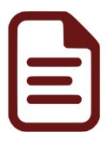

Submit the electronic **TAMIU ID Card Application** along with a valid photo government issued ID card. To login to the application use your student Dusty email (ex: dustdevil@dusty.tamiu.edu); same as your Uconnect.

#### 2. Login to: <u>https://uconnect.tamiu.edu/</u>

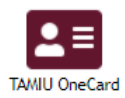

Login to **Uconnect** and click on the **TAMIU OneCard** icon on the Application menu. Again, login with your Uconnect username and password.

#### **3.** Upload your ID Photo

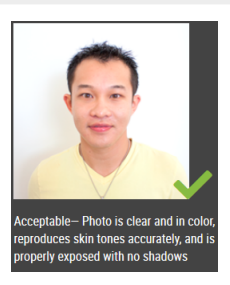

To upload a photo, you can do so by selecting the **"Upload Photo"** option from the **Account** drop down menu.

Photos submitted that do not meet the outline photo requirements will not be accepted and you will receive an email to your Dusty email account for resubmission. The photo should be similar to a Passport photo.

#### **Status Notification**

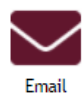

4.

Wait to receive an approval or denial message to your Dusty email account.

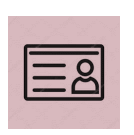

A second email notification will be sent to pick up your TAMIU Student ID Card.

You must have received the approved and pick up email, and have submitted the electronic TAMIU ID Card Application.

All requests will be processed within 5 business days in the order they are received.

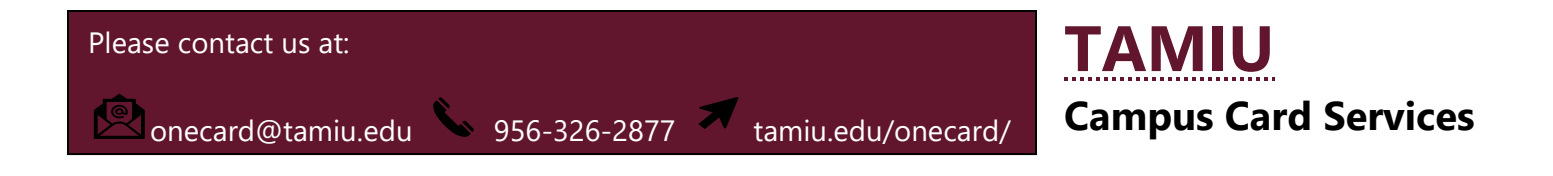